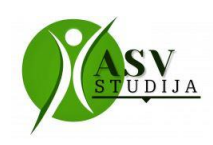

#### Par Zoom lietošanu

Lai izmantotu Zoom, jums ir nepieciešams -

Variants A: Telefons ar interneta pieslēgumu

Variants B: Dators ar interneta pieslēgumu, mikrofonu un skaļruņiem (portatīvajos datoros parasti šie abi ir jau iebūvēti) un vēlams arī kamera (lai mēs pārējie jūs redzētu).

Lai sapulces noritētu veiksmīgi un bez aizķeršanās, jābūt nodrošinātam stabilam interneta savienojumam. Uzaicinājuma e-pastā no sapulces organizatora jūs saņemat šādu informāciju:

1. sapulces sākuma laiks

2. links jeb interneta saite, kuru var atvērt/iekopēt interneta pārlūka programmā, un tas aizved līdz sapulcei (diez gan ērti un vienkārši)

3. sapulces identifikācijas numurs (ID), kuru ievada datora aplikācijā, ja aplikācija ir jau iepriekš instalēta. Lai pieslēgtos nodarbībām Zoom tiešsaistes- jāatver uz e-pastu atsūtītais links un

pieejams tikai konkrētajai sapulcei un var pievienoties tikai personas, kurām mēs to izsūtam.

Ja Jums datorā ir lejupielādēta Zoom programma, tad sapulcei varat pievienoties uzklikšķinot uz atsūtīto

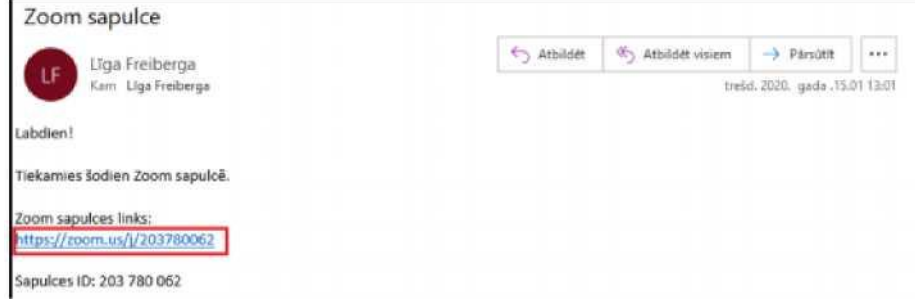

Zoom sapulces links ir tiešsaistes links, kas Jums ļauj pievienoties mūsu izveidotajai sapulcei. Tas ir unikāls sapulces

linku, un jums automātiski atvērsies sapulces logs.

Neskaidrību gadījumā varat zvanīt vai rakstīt: 26300560

ikcava@inbox.lv

# ASV

#### Zoom programmas instalēšana telefonā

- 1. Atveriet Google Play (Androida telefoniem) vai App Store (Apple IPhone telefoniem) aplikāciju.
- 2. Meklējiet ZOOM Cloud Meetings (Zoom mākoņsapulces jeb tiešsaistes sapulces) aplikāciju.

3. Instalējiet Zoom Cloud Meetings aplikāciju telefonā:

|                                                                                                    | ZOOM Cloud Meetings (==)<br>2009<br>Vid to homes<br>Meeting (=) 200 homes<br>Pres                                                                                                    |  |
|----------------------------------------------------------------------------------------------------|----------------------------------------------------------------------------------------------------|--|
| Screenshots and the second second sec | Research and the second and the second and the seco |  |

#### Zoom programmas instalēšana datorā

<u>PiezTme</u>! Instrukcija ir sagatavota ar datoru, kurā ir instalēta Windows 10 programmatūra. Ja tiek izmantotas vecākas programmatūras, programmas lejupielādes un instalēšanas process var atšķirties.

1. Lejupielādē programmu zoom šeit: https://zoom.us/download#client\_4meeting

Vai parasti meklēšana sistēma uzrakstīt - ZOOM lejupladēt.

Atveras lapa ar vairākām izvēles iespējām uz leju, bet mums vajag pašu pirmo iespēju: Zoom Client for Meetings (Zoom klientu tikšanās) zoom

| Z   | uom Client for Meetings                                                                                                    |
|-----|----------------------------------------------------------------------------------------------------|
| 1   | and increase direct will be effect adversality of a size and that been<br>sing, and it due available for survival descripted been |
|     | Dimensional Contraction of the Contraction                                                                                        |
|     |                                                                                                    |
|     |                                                                                                    |
| Z   | om Plugin for Microsoft Outlook                                                                                                   |
| 1.0 | Story Physic for Octools couple a business on the Michael Dations tool has be readily                                             |

2. Spiež zilo pogu Download (Lejupielāde)

Jūsu datorā lejupielādēsies fails ar nosaukumu ZoomInstaller.exe (parasti parādās apakšā, citreiz pie bultiņas augšējā labajā stūrī, bet vienmēr atrodas mapē Lejuplādes jeb Downloads). Atveram šo failu uz tā

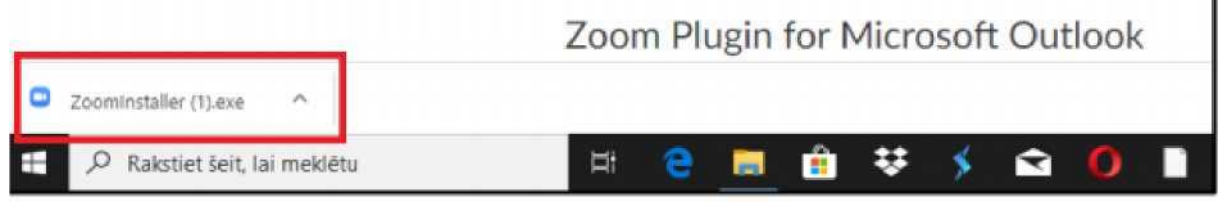

uzklikšķinot.

Automātiski sāksies Zoom programmas instalēšana.

Profesionālas pilnveides un profesionālas tālākizglītības iestāde "ASV Studija"

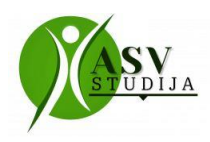

| zoom | fe MKM COMTftCT MU1                        |  |
|------|--------------------------------------------|--|
|      | Dovvnload Center                           |  |
|      | Zo- son.<br>The                            |  |
|      | Desversional Version 4.6.2 (1) 2015 (2016) |  |
|      | Zoom Plugin for Microsoft Outlook          |  |

4. Jums iespējams prasīs atļauju veikt izmaiņas šajā datorā - jāizvēlieties jā. Pēc programmas instalēšanas parādīsies šāds logs:

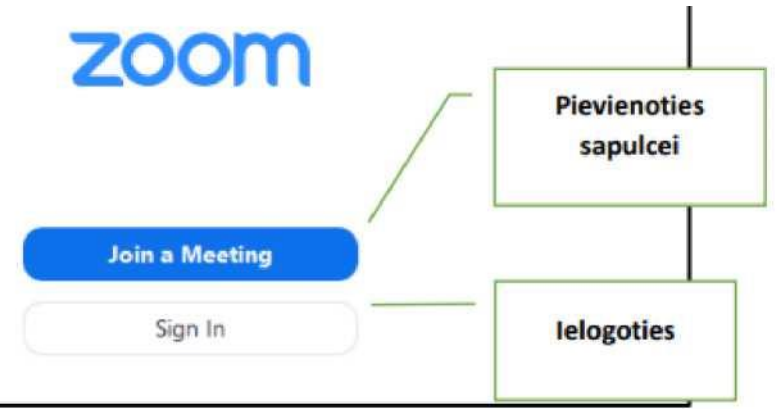

5. Lai pieslēgtos Zoom nodarbībām, kuras organizē, jums būs jāspiež uz <u>Join a Meeting</u> (Pievienoties sapulcei). Lai to izdarītu, nav jābūt reģistrētam lietotājam.

6. Kad izvēlaties <u>Join a Meeting</u>, jums parādīsies logs, kurā jāievada vai jāiekopē tikšanās identifikācijas numurs - to mēs jums katru reizi būs nosūtīsim e-pastā, kad ziņosim par paredzēto Zoom tikšanos.

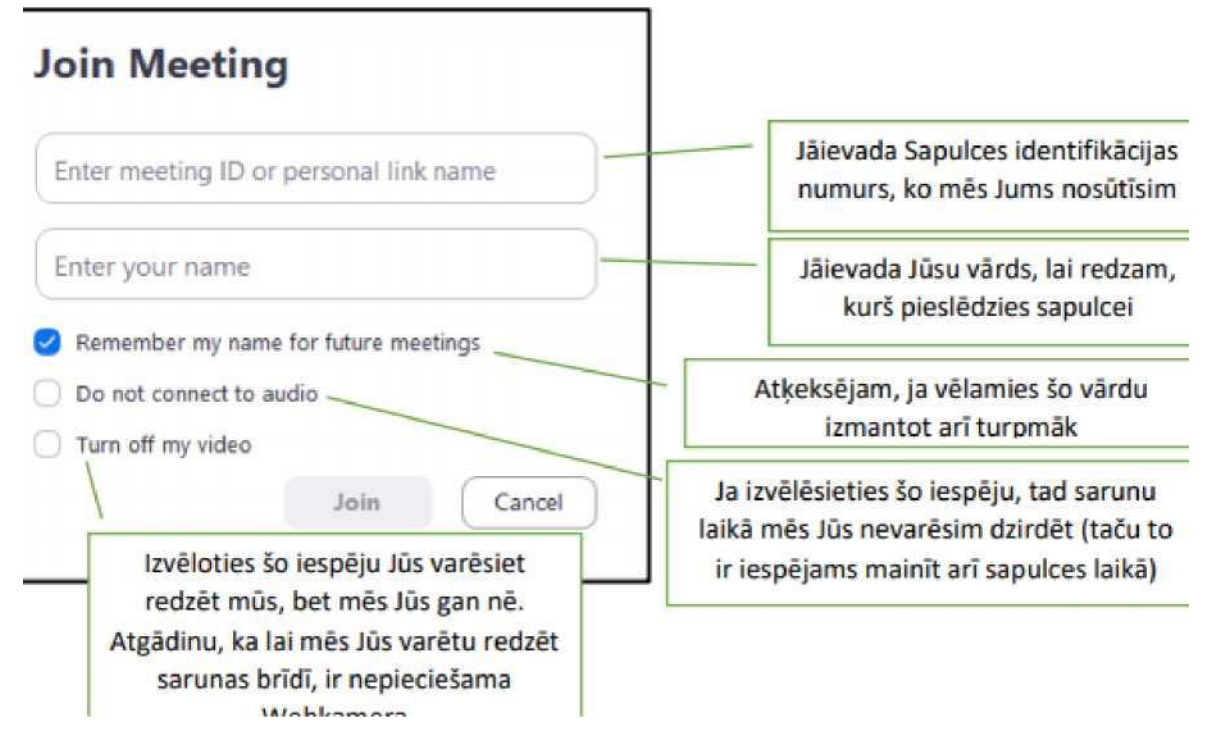

7. Kad viss ir ievadīts, spiežam Join (Pievienoties)

### Par Sapulces logu un iespējām sarunu laikā

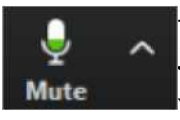

- Šis simbols kreisajā apakšējā stūrī norāda vai Jums ir ieslēgts mikrofons, ja tas ir ieslēgts mēs Jūs dzirdam. Bet atceramies ka mikrofoni ir ļoti jūtīgi un ja mikrofons ir ieslēgts, mēs dzirdēsim visus trokšņus Jums apkārt. Līdz ar to ja jums sapulces brīdī apkārt ir kādi faktori, kas varētu radīt papildus troksni, mēs aicināsim mikrofonus izslēgt.

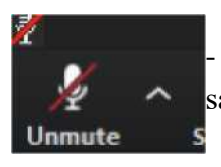

- Mikrofonu izslēgt varat uzklikšķinot uz šo simbolu, ja mikrofons būs izslēgts, tām pāri būs sarkana svītra.

#### - šis simbols kreisajā apakšējā stūrī nozīmē, ka Jūsu webkamera ir ieslēgta un mēs un citi Stop Video sapulces dalībnieki Jūs redz.

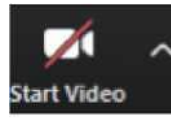

- Ja nevēlaties, lai mēs Jūs redzam, webakmeru varat izslēgt uzklikšķinot uz šī simbola. Simbolam pāri pārvilktā sarkanā svītra nozīmē, ka kamera ir izslēgta.

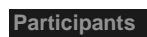

- klikšķinot šeit mēs var apskatīt sapulces dalībniekus.

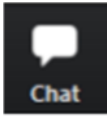

- šī ir čata sadaļa, kur sapulces laikā jūs varat rakstīt savus jautājumus, ierosinājumus, vai vienkārši sasveicināties ar citiem sapulces dalībniekiem un visi to redzēs. Var izmantot iespēju aizrakstīt ziņu tikai kādam konkrētam dalībniekam.

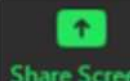

- šo pogu izmanto, ja nepieciešams dalīties ar sava datora ekrānu jeb šo var izmantot, kad hare Screen nepieciešams parādīt kādu dokumentu vai prezentāciju. Izvēloties šo pogu, visiem sapulces dalībniekiem būs redzamas norises, ko jūs veicat savā datorā.

## Reactions

- šeit var parādīt citiem dalībniekiem kādas emocijas vai dot norādījumus, kā arī virtuāli pacelt roku, lai pievērstu uzmanību.

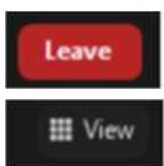

- uzklikšķinot uz šīs pogas, jūs varat pamest sapulci jebkurā laikā, bet pārējie sapulci turpinās.

- šī poga atrodas augšējā labajā stūrī, to variet izmantot, lai sev pārslēgtu dažādus veidus, kā redzēt sapulces dalībniekus. Citiem dalībniekiem tas neko nemainīs.

- kā visām programmām, jūs varat logu pavisam samazināt, samazināt mazliet vai aizvērt. х Aizverot programmu jums jautās, vai vēlaties pamest sapulci. Arī šīs izmaiņas citi dalībnieki neredzēs, tas ir tikai jūsu ērtībai